## We b会員証表示方法

|                                                    | メールアドレス①<br>パスワード ②<br>③グ・<br>※パスワードを忘れ<br>会員                                                                           | イン<br>れた方はこちら※<br>登録                                   |                                                                                         | ブイン画面<br>1          | <ul> <li>https://www.memberregistration.net/ または、インターネット検索窓から</li> <li>【IKO道場生サイト ログイン】で検索しログイン画面を表示します。</li> <li>サイト画面が表示されたら、下記の手順で操作をすすめます。</li> <li>① IKOボータルに登録したメールアドレスを入力します。</li> <li>② 登録時に入力した パスワードを入力します。</li> <li>③ ログインを押します。</li> </ul> |
|----------------------------------------------------|----------------------------------------------------------------------------------------------------|--------------------------------------------------------|-----------------------------------------------------------------------------------------|---------------------|----------------------------------------------------------------------------------------------------|
| 23%55世<br>2018/05/09<br>第882時期日の25%5世<br>年会賞<br>月世 | 文章〜会員 お知らせ一家配備デスト<br>毎年4月25日誌にご登録の口座へ入会をお願いします。<br>・                                                                    |                                                        | Web会局证表示<br>2 会」                                                                        |                     | [③ログイン]後 2 の会員情報表示画面になります。<br>画面右上にあるボタン[web会員証表示]を押します。                                                                                                    |
| 会問張権(現版会員合行)<br>                                   | 15 会員勝句 お衣着<br>注人 0000000001973673 相同一                                                                                  | 州総支部 州総道場<br>が アスト支が アスト連導 あまたい情報 ゆうちょ払い               | メディカルサポート<br>加入する                                                                       | 2                   |                                                                                                    |
| お名崩<br>フリガナ<br>ご住所<br>戦振戦時<br>男帯電話勝号<br>メールアドレス    | <ul> <li>(2) 一部</li> <li>キュクシン・イチロウ</li> <li>来の意思に正式会2-38-1</li> <li>(500-07132566)</li> <li>(500-061323568)</li> </ul> | カード登録 口座振動用<br>販売者(販売コード)<br>支政者(支加コード)<br>口販者<br>口屋漏号 | 紙グワンロード<br>※設定されていません(※設定されていません)<br>※設定されていません(※設定されていません)<br>※設定されていません<br>※設定されていません |                     | ずれている場合があります。その際は画面を移動させてご確<br>認ください。                                                                                                    |
|                                                    |                                                                                                    | 手道連盟 極真会館。<br>Krau Orgenaron Kyaudobatan               |                                                                                         |                     | 〔web会員証表示〕を押すと 3 web会員証が表示されます。<br>web会員証の提示が必要な場合には、この画面をスマートフォン等に表示した状態                                                                                                    |
| 氏名                                                 | 極真                                                                                                    | i —BB                                                  | 3                                                                                       | ⊣<br>web <b>会員証</b> | か、印刷した物を、お手元にこ用息ください。                                                                                                    |
| 会員番号                                               |                                                                                                    |                                                        |                                                                                         | 3                   | ※ご家族の登録の場合には1名様のweb会員証の提示・印刷した物の用意で結構<br>です。(ご家族人数分は不要です。)                                                                                                    |